## Pasos para registro al sistema "Bahias1".

Ingresar a:

https://www.condominiolasbahias1.com/ y dar clic en iniciar sesión:

| _ | ienvenido a nuestro sistema de Daniasi:                                                                                                    |
|---|----------------------------------------------------------------------------------------------------|
|   | Estimados propietarios y miembros de la comunidad de "Las Bahías 1"                                                                                                    |
| 1 | Nos complace darles la más cordial bienvenida al nuestro nuevo sistema de gestión diseñado especialmente para mejorar y simplificar la administración<br>nuestro condominio. Este sistema es un paso adelante en nuestro compromiso continuo de proporcionar mejoras en el control de nuestro condominio.                                                                                             |
|   | El sistema incluye varias funcionalidades que creemos serán de gran beneficio para todos. Desde la actualización de información personal, gestión<br>personal y proveedores, hasta el control de accesos para propietarios, inquilinos e invitados. Además, hemos introducido un módulo para la gestión<br>alquileres que esperamos facilite una mejor administración de las propiedades disponibles. |
| 1 | Próximamente, se añadirán nuevas funciones relacionadas con la gestión del agua y los pagos de mantenimiento, asegurando que nuestras instalacion<br>sigan funcionando de la manera más eficiente posible.                                                                                                    |
| 1 | invitamos a todos a utilizar y aprovechar todo lo que el sistema tiene para ofrecer. Su participación activa es esencial para nosotros y para el éxito de nues<br>comunidad.                                                                                                    |
| ( | Gracias por ser parte de "Las Bahíasi". Juntos, continuaremos haciendo de nuestro condominio un lugar mejor.                                                                                                    |
|   | Cordialmente,                                                                                                    |
|   | La Junta Directiva de "Las Bahías 1"                                                                                                    |

Para registrarse en el sistema hacer clic en el botón "crear cuenta nueva":

|   | Iniciar sesión                       |
|---|--------------------------------------|
|   | Correo electrónico:                  |
|   | Contraseña:                          |
|   |                                      |
|   | Iniciar sesión                       |
|   | ¿ <u>Has olvidado la contraseña?</u> |
| _ | Crear cuenta nueva                   |
|   |                                      |

Ingresar su DNI y luego dar clic en buscar:

| Bienvenido al Registro de Propietario    |
|------------------------------------------|
| Por favor, ingresa tu DNI para continuar |
| Q Buscar                                 |
|                                          |
|                                          |
|                                          |
| Iniciar sesión                           |

Validar la información personal y luego dar clic en la flechita (siguiente):

| Bienvenido al Registro de Propietario | ×                 |
|---------------------------------------|-------------------|
| Información Personal                  |                   |
| Nombre Completo                       | Número de Lote    |
| JULIO EDUARDO HORNA OBLITAS           | 001               |
|                                       |                   |
|                                       | X Salir 🕑 Limpiar |
|                                       |                   |

Ingresar datos personales, correo electrónico, contraseña y dar clic en la flechita (siguiente):

| Bienvenido al Registro o | de Propiet       |                          |  |
|--------------------------|------------------|--------------------------|--|
| Ingresa tus credencial   | es de acce       |                          |  |
| Correo electrónico       | Contraseña nueva | Confirmar contrasei      |  |
|                          |                  | $\leftarrow \rightarrow$ |  |
|                          |                  | X Salir 💍 Limpiar        |  |
|                          |                  |                          |  |
|                          | Iniciar sesión   | X Salir O Limpiar        |  |

Ingresar número de celular, dirección y dar clic en la flechita (siguiente):

| Bienvenido al Registro o | pietario ×        |
|--------------------------|-------------------|
| Contacto y Dirección     |                   |
| Número de celular        | Dirección         |
|                          |                   |
|                          | X Salir 🗢 Limpiar |
|                          | Inicial sesion    |

Ingresar el estado del inmueble:

Si es casa, terreno o construcción.

En el caso si es casa seleccionar:

Si tiene o no tiene reservorio de agua,

Si tiene o no tiene piscina).

Y dar clic en el botón "registrar".

| Bienvenido al Regis | tro de Propietaric |                     | -           | × |
|---------------------|--------------------|---------------------|-------------|---|
| Estado del Inmuek   | ble                | •                   |             |   |
| Casa                | ~                  | No tiene reservorio | ~           |   |
| Sí tiene piscina    | ~                  |                     |             |   |
|                     |                    | ← Atrás             | ✓ Registrar |   |
|                     |                    | X Salir             | ပံ Limpiar  |   |
|                     |                    |                     |             |   |
|                     | Crear quer         |                     |             |   |

Luego ingresar al sistema con las credenciales creadas y dar clic en "Iniciar sesión":

| Iniciar sesión               |  |
|------------------------------|--|
| Correo electrónico:          |  |
| Contraseña:                  |  |
| Iniciar sesión               |  |
| ¿Has olvidado la contraseña? |  |
| Crear cuenta nueva           |  |

Si se ha olvidado la contraseña, hacer clic en "¿Has olvidado la contraseña?"

Ingresar el DNI para que un administrador le resetee la contraseña con una clave temporal que es "123" para que el usuario registre su nueva contraseña.

| Solicitar Reseteo de Contraseña | × |
|---------------------------------|---|
|                                 |   |
| Continuar                       |   |

Si se concreta el ingreso debería ingresar a su panel de control:

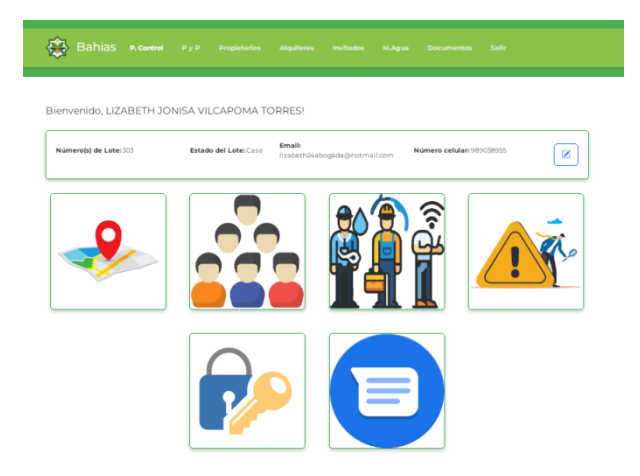